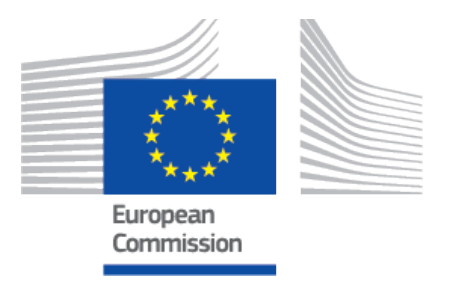

## EUDAMED user guide Legacy Devices registration

Playground v 3.11.0 2025

#### **Table of Contents**

| 1. Introduction                                                                                                    | . 1        |
|----------------------------------------------------------------------------------------------------|------------|
| 2. Identification details                                                                                                    | . 2        |
| <ul> <li>2.1. Generation of identification details for a Legacy</li> <li>Device when a UDI-DI already exists</li> <li>2.2. Generation of identification details for a Legacy</li> <li>Device when a UDI-DI does not exist</li> </ul> | . 2<br>. 2 |
| 3. Registering Legacy Devices                                                                                                    | . 4        |
| 3.1. Step 1: EUDAMED DI identification information                                                                                                    | . 4        |
| 3.2. Step 2: Certificate information                                                                                                    | . 6        |
| 3.3. Step 3: Device identification information                                                                                                    | . 7        |
| 3.4. Step 4: Device characteristics                                                                                                    | . 8        |
| 3.5. Step 5: Device information                                                                                                    | 10         |
| 4. Management of Regulation Devices and Legacy Devices                                                                                                    | 14         |
| 5. Linking the Regulation Devices to Legacy Devices                                                                                                    | 15         |
| 6. Annex – Legacy Device certificate types                                                                                                    | 16         |

### **1** Introduction

This document contains the details of how Legacy Devices are identified in EUDAMED and how you can register a Legacy Device in EUDAMED.<sup>1</sup>

#### INFOGRAPHIC: Identifiers of a legacy device

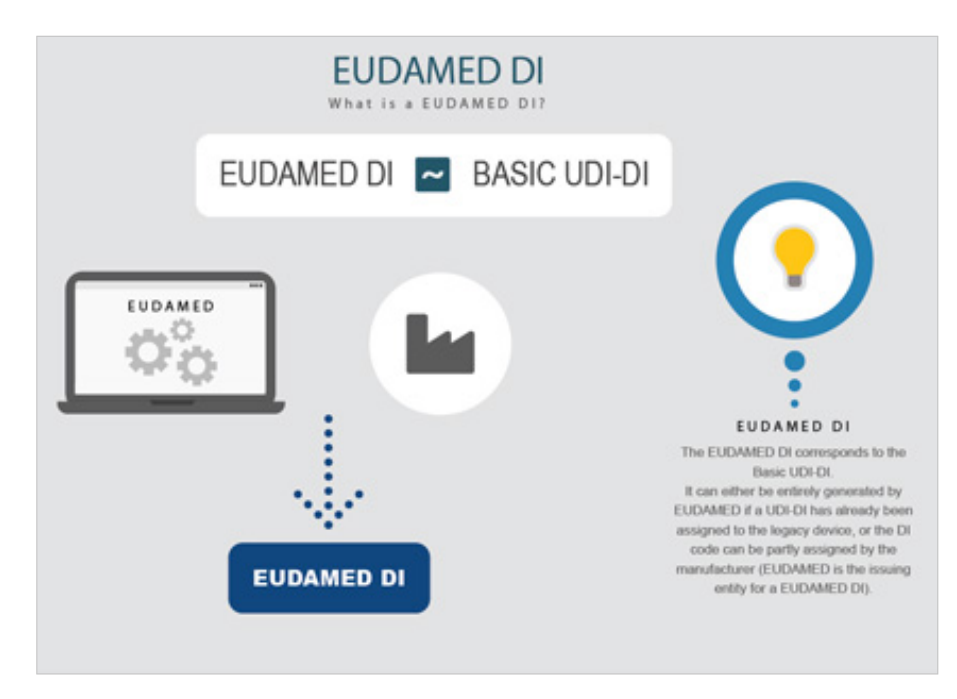

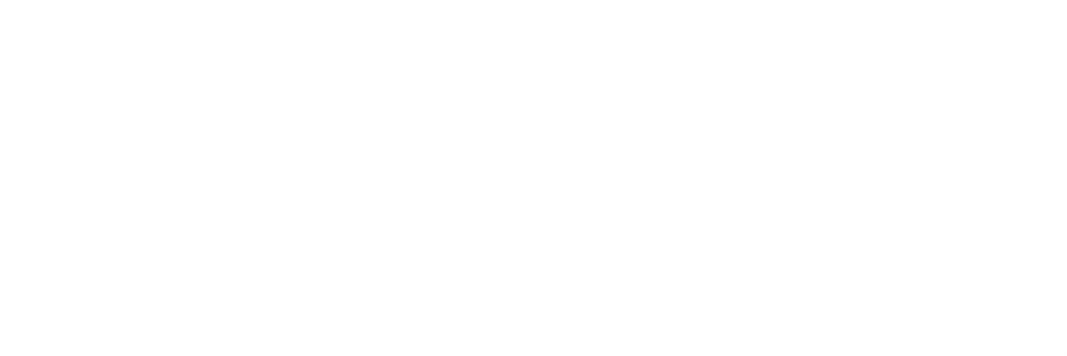

<sup>1</sup>For a wider understanding on how to use the platform, including FAQs and process infographics, visit the EUDAMED Information Centre. For information specific to UDI, visit the UDI Helpdesk.

## **2** Identification details

To keep the same standard structure and identification elements for all Devices registered in EUDAMED, an identification element EUDAMED DI (the equivalent of the Basic UDI-DI) will be required, and a EUDAMED ID (the equivalent of the UDI-DI in case no UDI-DI has been assigned) will be generated from the EUDAMED DI.

#### 2.1 Generation of identification details for a Legacy Device when a UDI-DI already exists

When the manufacturer already has a UDI-DI assigned to a Legacy Device, the manufacturer will be able to use it as a device identifier for the Legacy Device. In this case, the EUDAMED DI is automatically generated from the UDI-DI value.

The Legacy Device will therefore have the following identification elements: a EUDAMED DI (equivalent of the Basic UDI-DI and generated based on the UDI-DI) and a UDI-DI (provided by the manufacturer).

In order to generate the EUDAMED DI identification element from the UDI-DI provided, EUDAMED will use a standard format, placing the characters **B-** in front of the UDI-DI.

UDI-DI: M991CVS12130NES2

Generated EUDAMED DI: B-M991CVS12130NES2

#### 2.2 Generation of identification details for a Legacy Device when a UDI-DI does not exist

When the manufacturer does not have a UDI-DI assigned for a Legacy Device, it will have to assign a EUDAMED DI and EUDAMED ID.

The EUDAMED DI will have a strict format, starting with **B**- as a prefix and continuing with a set of characters. For further information on the EUDAMED DI format please consult the Format of the Unique Device Identifiers for the Legacy Devices document.

The EUDAMED ID will have the same format and value as EUDAMED DI except the first prefix character. It will start with **D**- instead of **B**-.

EUDAMED DI: B-BEMF000000106CR023335WE

EUDAMED ID: D-BEMF000000106CR023335WE

## 3 Registering Legacy Devices

On the dashboard, click on Register a Legacy device:

| Welcome to EUDA                                                                                                  | MED                                                                                       |                             |  |
|----------------------------------------------------------------------------------------------------|-------------------------------------------------------------------------------------------|-----------------------------|--|
| MDR EUDAMED is the IT system develope<br>Regulation (EU) 2017/745 on medical devic<br>diagnosis medical devices. | d by the European Commission to implement<br>ces and Regulation (EU) 2017/746 on in vitro | See all the news            |  |
| MDR EUDAMED is structured around 6 into                                                                          | erconnected modules and a public site.                                                    |                             |  |
| Tasks                                                                                                    |                                                                                           |                             |  |
| By module, consult, verify and/or manage y                                                                       | our own and related data (managed by your actor), d                                       | depending on your profile.  |  |
|                                                                                                    | UDI-DIs/Device                                                                            | User management             |  |
| My Actor data                                                                                                    | Register a new Basic UDI-DI                                                               | Assess user access requests |  |
|                                                                                                    | Register a legacy device                                                                  | Manage your users           |  |
| Manage your actor data                                                                                           | Manage your Basic UDI-DIs / EUDAMED DIs                                                   |                             |  |
| manage your actor data                                                                                           | Manage your Devices details                                                               |                             |  |

# 3.1 Step 1: EUDAMED DI identification information

1. Select the applicable legislation:

Legacy Device registration

| anisation name:                 | Belgian MF A                    |
|---------------------------------|---------------------------------|
| N:                              | BE-MF-00000041                  |
| dress:                          | Rue A, 1 1060 Brussels          |
| lephone number:                 | -                               |
| nail:                           | public-contact@belgian-mf-a.be  |
| pplicable Legislation           |                                 |
| /DD (Directive 98/79/EC on in v | tro Diagnostic Medical Devices) |
|                                 |                                 |

 Select Yes or No to whether a UDI-DI is already assigned to the legacy device. If yes, enter the Issuing Entity and the UDI-DI code, and click Generate. EUDAMED will create a corresponding EUDAMED DI (the UDI-DI code with "B-" as prefix).

| Basic UDI-DI main information | on                                                                |
|-------------------------------|-------------------------------------------------------------------|
| * Is it a kit?                |                                                                   |
| ○ Yes ● No                    |                                                                   |
|                               |                                                                   |
| Special device type           |                                                                   |
| Yes 💽 No                      | Special device type is required unless you select the option - No |
| * Special device type:        |                                                                   |
| ⊖ Software                    |                                                                   |

3. Non-EU manufacturers have to select the authorised representative (AR) for the current device from the options available.

If there is only one AR with an active Mandate with the manufacturer, it will be automatically retrieved:

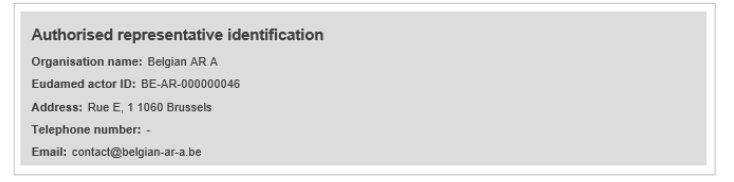

4. Click on **Save & Next** to save it as a draft and continue with the following steps:

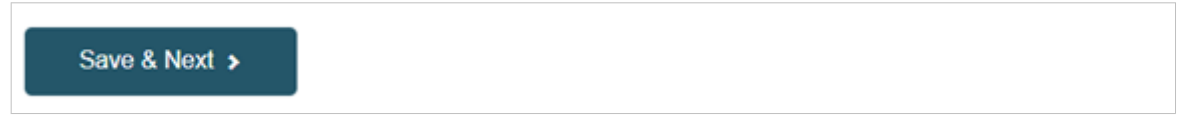

On the left you will see a summary of the device characteristics.
 Choose a *Risk class* from the list and select **Yes** or **No** for each of the options.

| Manufacturer identification<br>BE-MF-000000041, Belgian MF <u>A</u>                 | EUDAMED DI<br>information  | 2<br>Certificate<br>information | 3<br>Device<br>identification<br>information | 4<br>Device<br>characteristics | 5<br>Device<br>information |  |
|-------------------------------------------------------------------------------------|----------------------------|---------------------------------|----------------------------------------------|--------------------------------|----------------------------|--|
| EUDAMED DI identification<br>Applicable legislation: IVDD (Directive 98/79/EC on in | EUDAMED * Risk class:      | DI informatio                   | on                                           |                                |                            |  |
| Ultro Diagnostic Medical Devices)  EUDAMED DI code: B-56909 Issuing Entity: EUDAMED | * Near-patient             | testing                         |                                              |                                |                            |  |
| Kit: No<br>Special device type: Software                                            | * Self-patient             | testing                         |                                              |                                |                            |  |
|                                                                                     | ★ Companion ○ Yes ○ No     | diagnostic                      |                                              |                                |                            |  |
|                                                                                     | * Reagent<br>O Yes O No    |                                 |                                              |                                |                            |  |
|                                                                                     | ★ Instrument<br>○ Yes ○ No |                                 |                                              |                                |                            |  |

6. Select **Yes** or **No** if the device model is applicable and, if applicable, enter the Device model and enter a Device name if there is one, otherwise enter only a Device name:

| Device model applicable<br>Yes No | Device model is required by default unless you select the option - No |
|-----------------------------------|-----------------------------------------------------------------------|
| * Device model:                   |                                                                       |
| Device Name:                      |                                                                       |

7. Click on **Save** to save your draft and complete it later, or **Save & Next** to save it as a draft and continue with the following steps:

| Save | Save & Next > |
|------|---------------|
| Save | Save & Next > |

#### **3.2 Step 2: Certificate information**

Select a certificate type, enter the NB number or name and click **Find**. Enter the *Certificate number* and *Expiry date*. If applicable, enter a *Revision number*.

| <b>NOTE</b><br><i>Annex - Legacy Device Certificate</i><br>Devices. | Types [16] lists the certificate types for Legacy |
|---------------------------------------------------------------------|---------------------------------------------------|
|                                                                     |                                                   |

| ertificate information                       |                      |
|----------------------------------------------|----------------------|
| tem #1                                       | ~                    |
| Certificate Type:                            |                      |
| EC Certificate Full Quality Assurance System | ~                    |
|                                              | Change Notified Body |
| Organisation name: EVPU a.s.                 |                      |
| NB number: 1293                              |                      |
| Address:                                     |                      |
| Telephone number: 421 42 44 03 600           |                      |
| Email: hudak@evpu.sk                         |                      |
| Certificate number:                          | Revision number:     |
| 276898081                                    |                      |
| Expiry date:                                 |                      |
| 2021-06-30                                   |                      |
| YYY-MM-DD                                    |                      |
| YYY-MM-DD                                    |                      |

# **3.3 Step 3: Device identification information**

EUDAMED will display the identifier of the Device (the previously provided UDI-DI or the EUDAMED **ID** generated based on the provided/generated EUDAMED **DI**. EUDAMED ID has the same code as the EUDAMED DI, except that it is with a "**D**-" prefix instead of the "**B**-" prefix):

| ssuing Entity: |   | * EUDAMED ID code: |  |
|----------------|---|--------------------|--|
| UDAMED         | ~ | D-LM100X3PL        |  |

1. Enter the EMDN code. Click on Find and select the correct one:

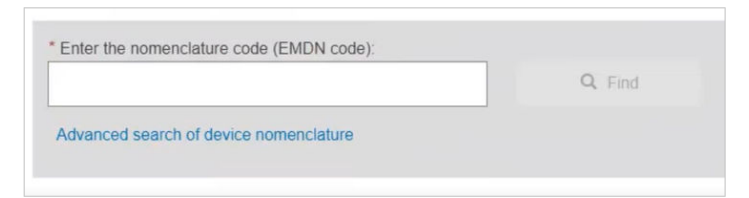

2. If applicable, enter the trade name and select the language, otherwise select No:

| Trade name:   | * Select the language: |
|---------------|------------------------|
| Trade_Name_01 | _ I 🗸                  |

3. Enter a reference/catalogue number and any additional information you might have:

playground

| Additional product description:                      | Select the I     | anguage: |
|------------------------------------------------------|------------------|----------|
|                                                      |                  | × •      |
|                                                      |                  |          |
|                                                      | #                |          |
| Add additional product description in anoth          | ner language     |          |
| 21 for additional information (or alcohomic instru-  | ctions for use): |          |
| KL for additional information (as electronic instruc |                  |          |
| CL for additional information (as electronic instruc |                  |          |
| Device status:                                       |                  |          |

4. Choose the market status of the Device:

| On the EU market                  | ~ |  |
|-----------------------------------|---|--|
| On the EU market                  |   |  |
| No longer placed on the EU market | 1 |  |

#### **3.4 Step 4: Device characteristics**

1. Select **Yes** or **No** for the first three options, then select **Yes** or **No** whether if Storage/ handling conditions are applicable:

| * Labelled as single use                                                          |
|-----------------------------------------------------------------------------------|
| ○ Yes ○ No                                                                        |
|                                                                                   |
| * Need for sterilisation before use                                               |
| ○ Yes ○ No                                                                        |
|                                                                                   |
| * Device labelled as sterile                                                      |
| ○ Yes ○ No                                                                        |
|                                                                                   |
| Storage/handling conditions, if applicable                                        |
| Yes No Storage/handling conditions are required unless you select the option - No |
| * Storage/handling conditions type: Description:                                  |
|                                                                                   |
|                                                                                   |
| Add another storage/handling condition                                            |

2. If applicable, provide the correct values by selecting from the options provided and enter a description:

| es 🚺 No                          | 6 Storage/handlin | g conditions are required unless you select the option - No |  |
|----------------------------------|-------------------|-------------------------------------------------------------|--|
| Storage/handling conditions type | V Descri          | otion:                                                      |  |
|                                  |                   |                                                             |  |

3. Select **Yes** or **No** for Critical warnings or contra-indications and if Yes, enter the type and description. After completing, click on Save or Save & Next:

| Critical warnings or contra-indi | cations, if applicable                                                                       |
|----------------------------------|----------------------------------------------------------------------------------------------|
| Yes 🚺 No                         | Critical warning or contra-indications are required unless unless you select the option - No |
| * Critical warning type:         | Description                                                                                  |
| -                                | ~                                                                                            |
| Add critical warnings or con     | ra-indications                                                                               |
|                                  |                                                                                              |

#### 3.5 Step 5: Device information

1. Select **Yes** or **No** if the device was designed and manufactured by another legal or natural person.

If Yes, there are two different ways to find the *Product original manufacturer* of the device:

• Check the box *I know the Actor ID/SRN*, enter the Actor ID/SRN or name of the *Product original manufacturer* of the device and click **Check registry**:

| Is the device designed and manufactured by another legal or natural person? |                  |  |  |
|-----------------------------------------------------------------------------|------------------|--|--|
| Yes No                                                                      |                  |  |  |
| I know the Actor ID/SRN                                                     |                  |  |  |
| * Enter Actor ID/SRN or name:                                               |                  |  |  |
|                                                                             | Q Check registry |  |  |

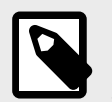

#### NOTE

Please ensure to check the box *I know the Actor ID/SRN* in order to search for an existing registered Manufacturer Actor either by SRN or by name.

Select the Actor from the list:

| Select manufacturer          | × <u>Cla</u>                |
|------------------------------|-----------------------------|
| Actor ID/SRN 11              | Organisation name If        |
| NL-MF-00000041               | Medical Device Manufacturer |
| AU-MF-000004268              | Trusted NonEUMF             |
| AS-MF-000004249              | Non_EU_MF_R3.3_Shriya       |
| BE-MF-000004247              | Bel_MF_R3.3_Shriya          |
| US-MF-000003888              | The Americans               |
| US-MF-000004107              | Ohio Pharmaceuticals        |
| CO-MF-000004129              | Non_EU_MF_3.2_Shriya        |
| BE-MF-000004128              | MF_BE_R3.2_Shriya           |
| EL-MF-000004067              | VIANEX S.A.                 |
| AI-MF-000004047              | AR Aguilla Ionut 2nd        |
| <ul> <li>Previous</li> </ul> | 1 2 19 Next →               |
| Close                        |                             |

• Enter the name of the *Product original manufacturer organisation name* and click on **Check registry**:

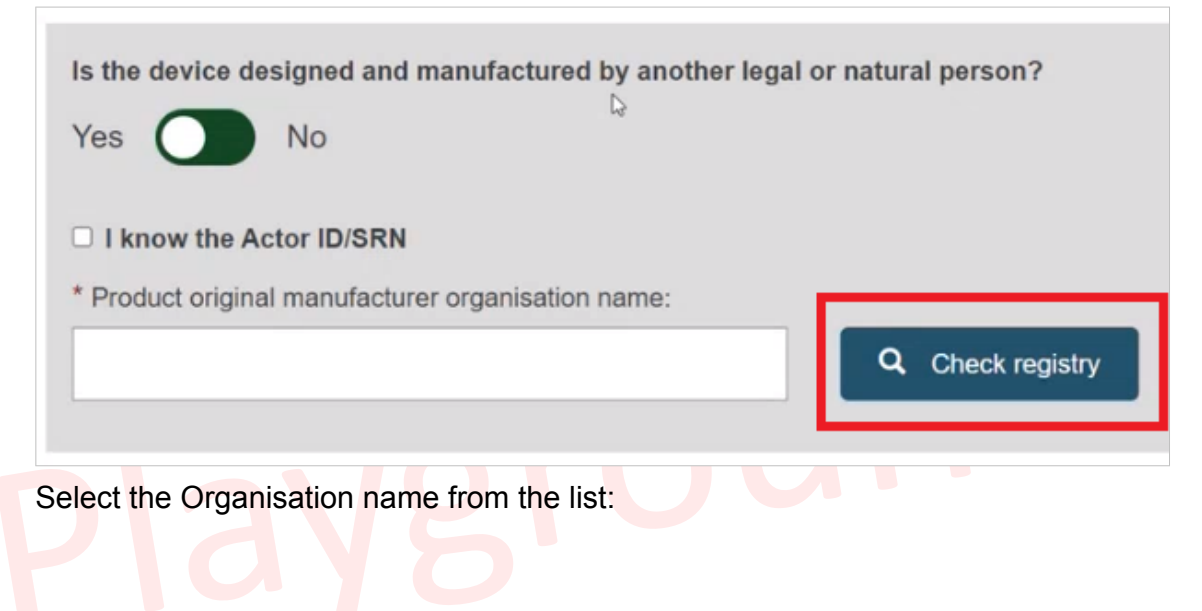

| Select manufacturer                                                                                                    | ×Close |
|----------------------------------------------------------------------------------------------------|--------|
| Organisation name 11                                                                                                    |        |
| PDasOrg (3)                                                                                                    |        |
| PDasOrg (2)                                                                                                    |        |
| MANUF-1(1)                                                                                                    |        |
| Select the relevant result above. If there are no results or they are not applicable, please select the option data manually' | 'Enter |
| Enter data manually Cancel                                                                                                    |        |

If the Organisation name is not in the list, click on **Enter data manually** and fill in the required fields with the details on the *Product original manufacturer* of the device:

| * Name (Manufacturer Name)                      | c.                    | Change man                                 | utactur |
|-------------------------------------------------|-----------------------|--------------------------------------------|---------|
| PoMasOrg                                        |                       |                                            |         |
| Street information, if applica                  | able                  |                                            |         |
| Yes 🚺 No                                        | Street information is | required unless you select the option - No |         |
| * Street:                                       |                       | Street number:                             |         |
| Via de Rosso                                    |                       | 10                                         |         |
| Address line 2:                                 |                       |                                            |         |
|                                                 |                       |                                            |         |
| PO box: * City name:                            |                       | * Postal code:                             |         |
| Milan                                           |                       |                                            |         |
| * Country:                                      |                       |                                            |         |
|                                                 | × •                   |                                            |         |
| Telephone:                                      |                       |                                            |         |
|                                                 |                       |                                            |         |
| Telephone format example: +32 x xx              | X XX XX               |                                            |         |
| Telephone format example: +32 x xx.<br>* Email: | x xx xx               |                                            |         |

2. Select **Yes** or **No** to provide the Clinical Investigation reference(s):

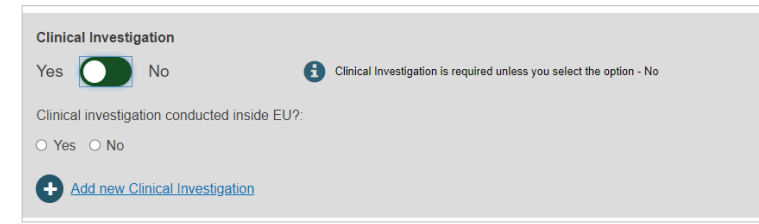

3. Select **Yes** or **No** for the three following options on Tissues and cells:

| Yes 🔾 No             |                                         |  |
|----------------------|-----------------------------------------|--|
| resence of animation | tissues or cells, or their derivatives: |  |
| Yes 🔿 No             |                                         |  |
| Presence of cells    | substances of microbial origin:         |  |
| ) Yes 💿 No           |                                         |  |

4. Select a Member State from the drop-down list where the device has been placed on the EU market, and click on **Submit** to submit it:

| * Member State  | e where the Device is to or has bee | n first placed on the EU market: |
|-----------------|-------------------------------------|----------------------------------|
| France          | ~                                   |                                  |
| Member States   | where the device is or is to be man | de available on the market:      |
| Finland         | From YYYY-MM-DD                     | To To TYYYY-MM-DD                |
| France          | From YYYY-MM-DD                     | To H                             |
| Select one or m | nore countries >                    |                                  |

5. Once you confirm your submission, you will be brought to a page confirming the submission of your Legacy device:

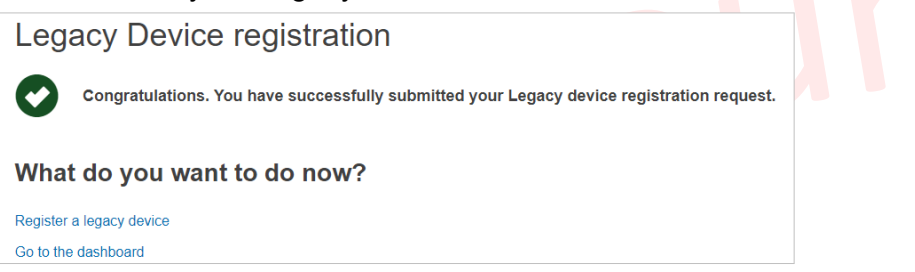

# 4 Management of Regulation Devices and Legacy Devices

For further information on how to manage Regulation and Legacy Devices please consult the following chapters of the dedicated UDI Devices - user guide:

- · Manage your device Basic UDI-DI/EUDAMED DI details
- · Manage your device UDI-DI/EUDAMED ID details
- · Search & View Devices, Systems and/or Procedure Packs

# 5 Linking the Regulation Devices to Legacy Devices

EUDAMED will allow linking a Regulation Device with the correspondent Legacy Device and it will perform this linking automatically when both have the same UDI-DI. The link will be made at the level of the UDI-DI.

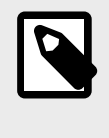

#### NOTE

See Sections Link a registered Regulation Device to a registered Legacy Device and Delete the link between a Regulation Device and a Legacy Device of the UDI Devices user guide.

# 6 Annex – Legacy Device certificate types

This Annex presents the certificate types that can be used when registering a Legacy Device.

Certificate types depend on the applicable legislation of the Device.

| Applicable<br>Legislation | Certificate Type                                  |
|---------------------------|---------------------------------------------------|
| MDD                       | Directive 93/42/EEC Annex II excluding section 4  |
|                           | Directive 93/42/EEC Annex II section 4            |
|                           | Directive 93/42/EEC Annex III                     |
|                           | Directive 93/42/EEC Annex IV                      |
|                           | Directive 93/42/EEC Annex V                       |
|                           | Directive 93/42/EEC Annex VI                      |
| AIMDD                     | Directive 90/385/EEC Annex 2 excluding section 4  |
|                           | Directive 90/385/EEC Annex 2 section 4            |
|                           | Directive 90/385/EEC Annex 3                      |
|                           | Directive 90/385/EEC Annex 4                      |
|                           | Directive 90/385/EEC Annex 5                      |
| IVDD                      | Directive 98/79/EC Annex III section 6            |
|                           | Directive 98/79/EC Annex IV excl. section 4 and 6 |
|                           | Directive 98/79/EC Annex IV section 4             |
|                           | Directive 98/79/EC Annex IV section 6             |
|                           | Directive 98/79/EC Annex V                        |
|                           | Directive 98/79/EC Annex VI                       |
|                           | Directive 98/79/EC Annex VII excluding section 5  |
|                           | Directive 98/79/EC Annex VII section 5            |

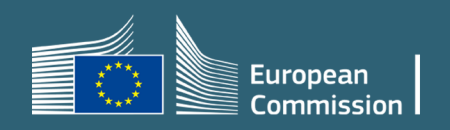